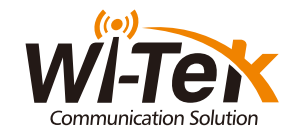

WI-AP417P

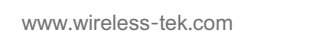

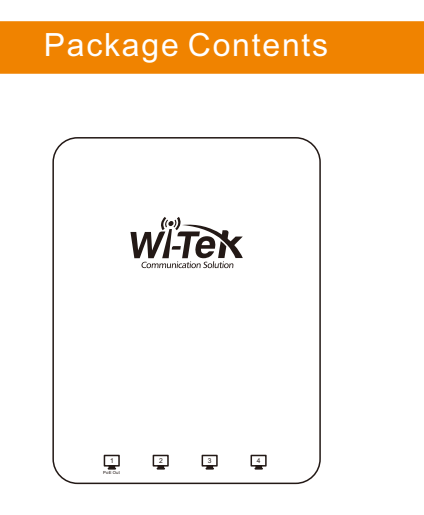

1 x WI-AP417P

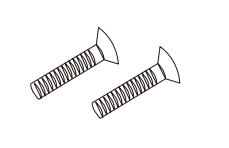

2×Screw

Colock Installation Oc 

\_\_\_\_\_ WI-Tek

1×Quick Installation Guide

## Interface and Indicators

LED Indicator Instructions

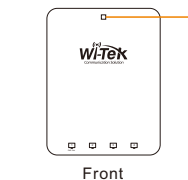

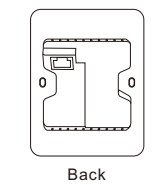

|  | Name              | Status                            | Description                                     |
|--|-------------------|-----------------------------------|-------------------------------------------------|
|  | LED Light         | RED LED light blinking            | System is starting                              |
|  |                   | Green/Blue LED light is always on | 2.4G/5G started successfully                    |
|  |                   | LED lights off                    | Working abnormally/Power off/LED is turned off. |
|  | RJ45<br>LED Light | Yellow left LED light blink       | Link established                                |
|  |                   | Green right LED light on          | PoE is working                                  |
|  |                   | LED lights off                    | Working abnormally/Power off                    |

## Ports Instructions

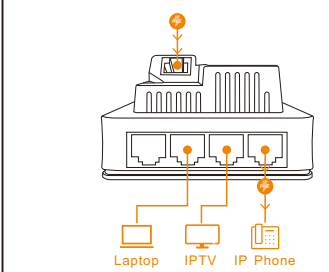

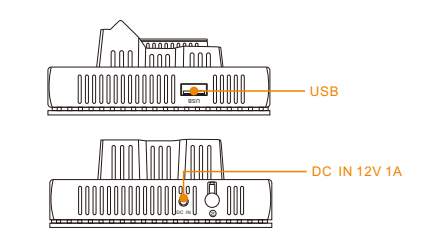

|         | Description                                                                                                    |
|---------|----------------------------------------------------------------------------------------------------|
| PoE Out | The port is used to connect to the PoE switch, for both data transmission and power over<br>Ethernet(PoE) through an Ethernet cable. |
| LAN     | 10/100/1000Base-T LAN port                                                                                                    |
| USB     | USB port which can provide 5V1A to charge the device                                                                                 |
| DC IN   | 12V 1A                                                                                                    |
|         |                                                                                                    |

### Button Instruction

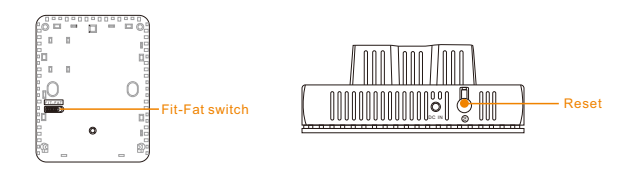

|         | Description                                                                                                    |  |
|---------|----------------------------------------------------------------------------------------------------|--|
| Reset   | With the device powered on, press and hold the reset button for about 8 secends, then release the button. The device will restore to factory default settings. |  |
| FIT-FAT | A FIT-FAT switching is implemented by loading the system software file of the fat AP or fit AP.                                                                |  |

## Typical Connection

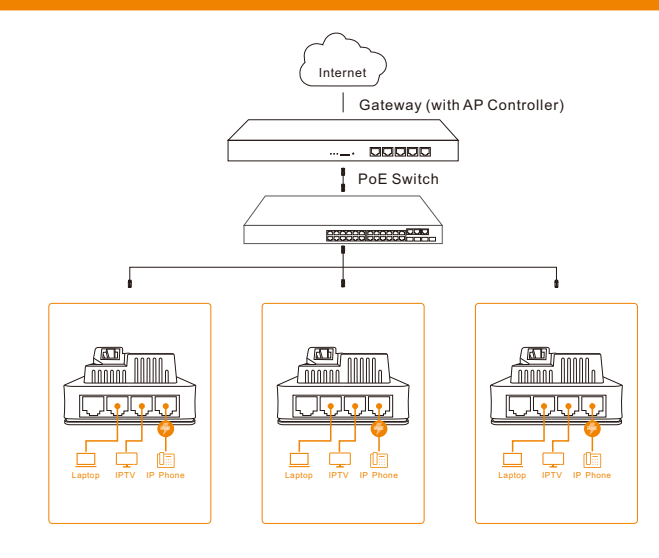

## Device Installation

## Wall Plate Installation

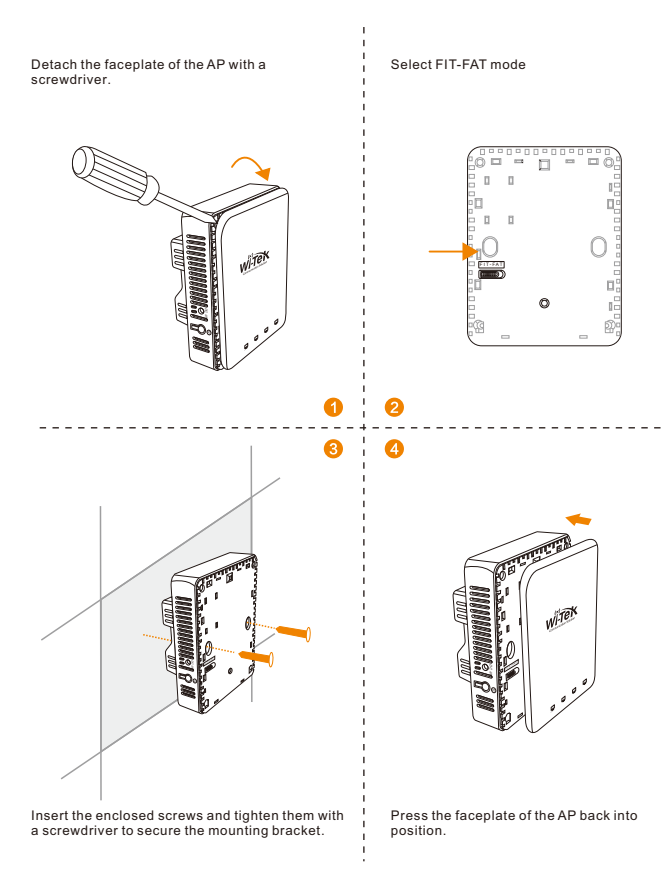

## Configuration Method

od 1. Connect computer to the wireless signal of AP, the default SSID is "WI-TEK xxxx". . 88888888 si browee

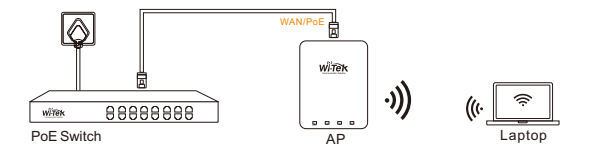

#### od 2. Connect computer to the AP by Ethernet cable.

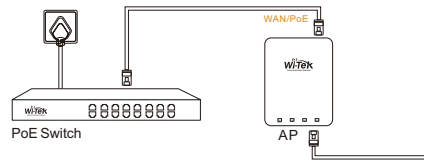

#### tep 1. On the computer, please set the static IP under the same subnet with AP, 192.168.1.xx.

| Internet 4 (TCP/IPv4) Properties                                                                                     | ×                                                                      |
|----------------------------------------------------------------------------------------------------|------------------------------------------------------------------------|
| General                                                                                                    |                                                                        |
| You can get IP settings assigned auto<br>this capability. Otherwise, you need to<br>for the appropriate IP settings. | matically if your network supports<br>o ask your network administrator |
| O Obtain an IP address automatica                                                                                    | lγ                                                                     |
| Uge the following IP address:                                                                                        |                                                                        |
| IP address:                                                                                                    | 192 . 168 . 1 . 100                                                    |
| Sybnet mask:                                                                                                    | 255 .255 .255 . 0                                                      |
| Default gateway:                                                                                                    | 192 . 168 . 1 . 88                                                     |
| Obtain DNS server address autor                                                                                      | natically                                                              |
| Use the following DNS server add                                                                                     | teses:                                                                 |
| Preferred DNS server:                                                                                                |                                                                        |
| Alternate DNS server:                                                                                                |                                                                        |
| 🗌 Vaļidate settings upon exit                                                                                        | Adganced                                                               |
|                                                                                                    | OK Cancel                                                              |

Step 2. Please launch a browser such as Google Chrome or Firefox, type 192.168.1.88 into address bar and click on enter to get in the login page of wireless access point. The default login password is "admin".

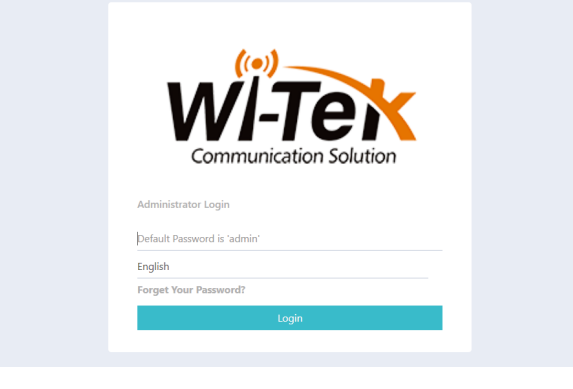

ep3. After get in the management page, On the left side menu, please go to [Wizard] to setup

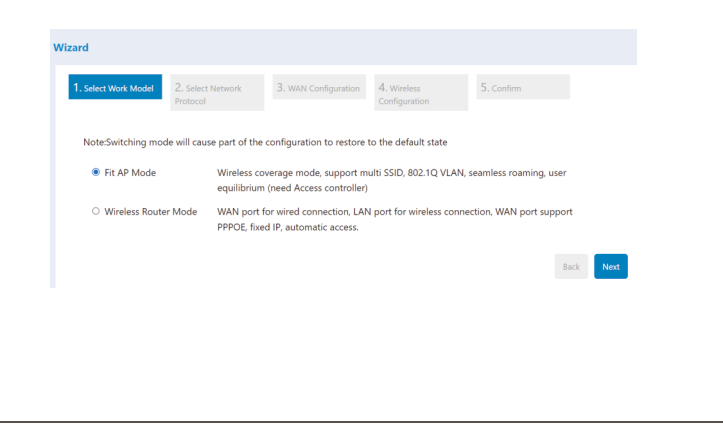

4. Select the appropriate operation mode and follow the instruction of wizard to finish the settings. If already exist a Router in your network, please choose, Fit AP mode; If not, you can hoose Wireless Router mode.

Notice: if you do a reset, AP will recovery to Fit AP mode.

• Fit AP Mode Default Login IP:192.168.1.88 admin/admin

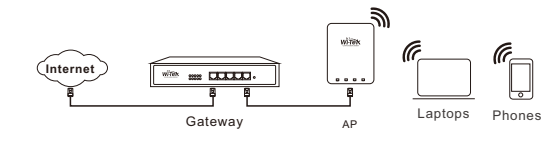

Wireless Router Mode Default Login IP:192.168.11.1 admin/admin

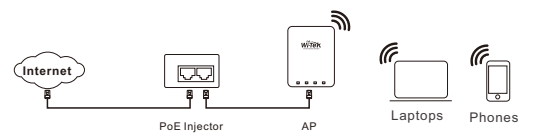

## Cloud Management Settings

1. Launch your web browser then enter http://cloud2.wireless-tek.com

- p 2. Register an account password by user name or email.
- ep 3. log in to the cloud account with the account password after registration.

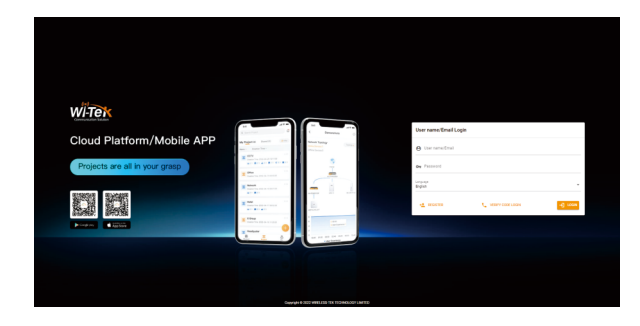

After the login is successful, the steps to bind the device on the cloud account are as follows:

#### (1) Click ADD NETWORK

| ÷      |                                                                                                    | 04                                                                                | 不安       | cloud2wireless-tek.com/#/                                                                                                    | ୍ ରେ 🕫 🗑 💷 🖉 -                                  |
|--------|----------------------------------------------------------------------------------------------------|-----------------------------------------------------------------------------------|----------|----------------------------------------------------------------------------------------------------|-------------------------------------------------|
|        |                                                                                                    |                                                                                   |          |                                                                                                    |                                                 |
| *<br>8 | Dushbox                                                                                                    | ed.                                                                               | <u>`</u> | 0 1 0/0 1 0                                                                                                    | <b></b> 1/0                                     |
| D      | interest of the second second | Topology<br>Alarm<br>Turnel<br>Data insight<br>AP<br>MEDH<br>40 Router<br>Gateway | ^        | Welcome to this device mangement cloud, we p<br>manage unit, and GROUP providing logical managem<br>please click the GROUP on the toolbar to get start. | rovide NETWORK as base<br>nent for the network, |

#### (2) Fill in the group name and location, click save.

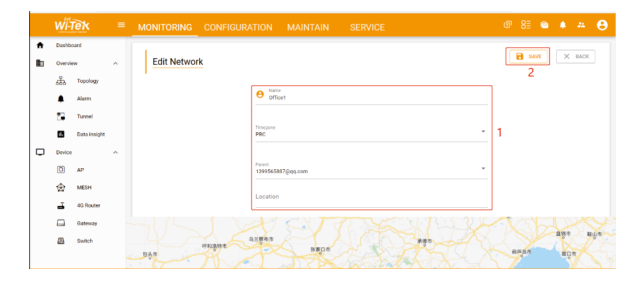

#### ) And click next

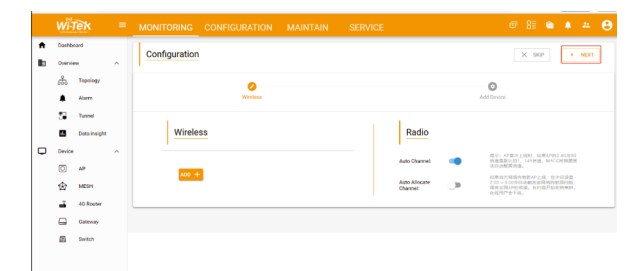

#### (4) Enter serial number, click ADD to create and click FINISH, the configuration is complete.

Note:The 17-digit SN code of the Add device is shown on the sticker on the back of the device.

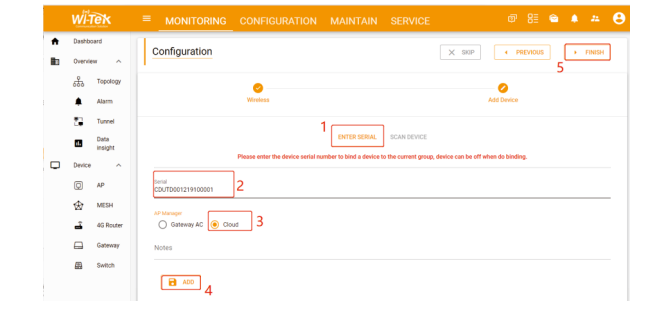

#### 5) In the relevant device options, you can see the bound device information.

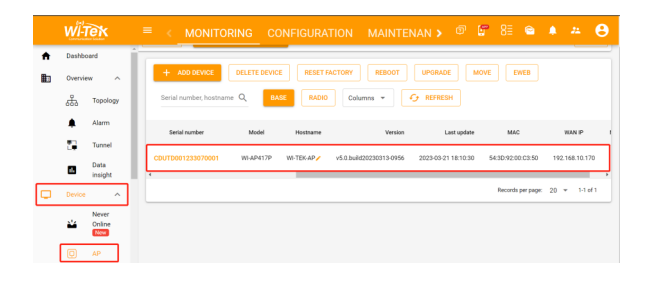

#### 6) Click Tunnel, Select binding device type, click EWEB to log in to the device.

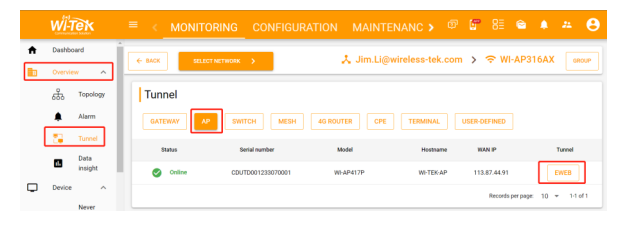

# urchase Shop Purchase Time Dealer Signature

- If the product defects within three months after purchase, we will provide you a new product of the same model.
- If the product defects within the three-year warranty period, we will provide the professional maintenance service
- Proof of purchase and a complete product serial number are required to receive any services guaranteed as part of the limited warranty.
- Any other defects that are not caused by workmanship or product quality, such as
- natural disaster, water damage, extreme thermal or environmental conditions. sticker damaged, warranty card losing will disqualify the product from limited warranty.

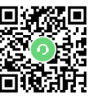

\_\_\_\_\_

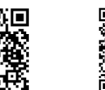

Technical Support Company Website Cloud Management

Wireless-Tek Technology Limited

Address: Biaofang Technology Building 402, Bao'an street. Baoan District, Shenzhen City, Guangdong, China Website:www.wireless-tek.com Tel:86-0755-32811290 Email:sales@wireless-tek.com Technical Support:tech@wireless-tek.com

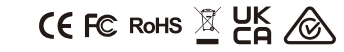

## Warranty Card